Global Exam Business 商用英文測驗使用指南

1. 學生:登入輔大學生資訊入口網,點選校內系統選單的圖示。

| 88 個人儀表誓 ≔ 校內系統選單                                                                                                    |                                                                                                    |
|----------------------------------------------------------------------------------------------------|----------------------------------------------------------------------------------------------------|
| ♣ 課程 · 學習                                                                                                    | 🍶 學籍 · 註冊                                                                                                    |
| <ul> <li>邊課条統</li> <li>'猩性課程單區</li> <li>'蛋修課程專區</li> <li>全人教育課程選課條</li> <li>學生選課資料查詢</li> <li>課程大綱(查詢)</li> <li>課程大綱</li> <li>課程大綱</li> <li>各条通識排除課程查詢</li> </ul>                                                                                                    | <ul> <li>新生入學專區</li> <li>學貓電子註冊未統</li> <li>學生資訊管理系統</li> <li>畢業生酸校系統</li> <li> 轉系申請系統</li></ul>                                                                                                 |
| <ul> <li>全人課程繼項志願系統</li> <li>· 選課演習</li> <li>· 選課空碼。</li> <li>· 選課空碼。</li> <li>· 選課空碼。</li> <li>· 選課空碼。</li> <li>· 這及那空碼。</li> <li>· TronClass 教學平台</li> <li>· 教學評量暨教學互動平台</li> <li>· 知能隐度檢測系統</li> <li>· 成绩查詢</li> <li>· 成绩查詢</li> <li>· 成绩查詢</li> <li>· 成绩查詢</li> <li>· 成绩查詢</li> <li>· 成绩查詢</li> <li>· 感受習資源網</li> <li>· 等領域學習</li> <li>· 等領域學習</li> <li>· 等領域學習</li> <li>· 等領域學習</li> <li>· 等領域學習</li> <li>· 等領域學習</li> <li>· 等領域學習</li> <li>· 教育部大學課程資源網</li> <li>· 教育部大學課程資源網</li> <li>· 教育部大學課程資源網</li> </ul> | ▲ 學費·獎助學金 <ul> <li>工職助學金年度扣邀憑單畫詢</li> <li>學雖分費專區</li> <li>台新學雜費人口網</li> <li>獎助學金資訊</li> <li>學務虛獎(即)學金資訊系統</li> <li>本校助學生招募</li> <li>就學貸歌記錄畫詢</li> <li>台灣銀行就學貢軟人口網</li> <li>工職助學生幣資畫詢</li> </ul> |

1-2. 在左側課程·學習的最下面點選 Global Business 圖示即可進入系統畫

| <ul> <li>生活、社園</li> <li>豊子投資系統</li> <li>學生年間服務</li> <li>學生は電服務</li> <li>學生は電服務</li> <li>學生は電服務</li> <li>要は加助</li> <li>環境現象</li> <li>環防調査</li> <li>環防調査</li> <li>ス高校環境道指標量素</li> </ul>                                                                                                    |
|----------------------------------------------------------------------------------------------------|
| ▲ 生活 · 社圖<br>● 電子投資先就<br>● 型生年间服務<br>● 型生性间服務<br>● 型生性间服務<br>■ 型生調<br>■ 電動環境系統<br>● 環境<br>■ 環境<br>■ 環境<br>■ 環境<br>■ 環境<br>■ 環境<br>■ 環境<br>■ 環境<br>■ 環境<br>■ 環境<br>■ 環境<br>■ 環境<br>■ 環境<br>■ 電行<br>■ 電行<br>■ 電信<br>■ 電行<br>■ 電行<br>■ 電信<br>■ 電行<br>■ 電信<br>■ 電行<br>■ 電信<br>■ 電行<br>■ 電信<br>■ 電信<br>■ 電行<br>■ 電信<br>■ 電行<br>■ 電行<br>■ 電信<br>■ 電行<br>■ 電信<br>■ 電行<br>■ 電信<br>■ 電行<br>■ 電信<br>■ 電行<br>■ 電信<br>■ 電行<br>■ 電信<br>■ 電行<br>■ 電信<br>■ 電行<br>■ 電信<br>■ 電行<br>■ 電信<br>■ 電行<br>■ 電信<br>■ 電行<br>■ 電信<br>■ 電行<br>■ 電信<br>■ 電行<br>■ 電信<br>■ 電行<br>■ 電信<br>■ 電行<br>■ 電<br>■ 電行<br>■ 電行<br>■ 電行<br>■ 電行<br>■ 電行<br>■ 電行<br>■ 電行<br>■ 電行<br>■ 電行<br>■ 電行<br>■ 電行<br>■ 電行<br>■ 電行<br>■ 電行<br>■ 電行<br>■ 電行<br>■ 電行<br>■ 電行<br>■ 電<br>■ 電<br>■ 電<br>■ 電<br>■ 電<br>■ 電<br>■ 電<br>■ 電 |
| <ul> <li>電子投票系统</li> <li>壁生手机</li> <li>壁生在窗顶肌</li> <li>壁生在窗顶肌</li> <li>壁生石面</li> <li>雪岩理理系統</li> <li>雪岩理理系統</li> <li>環境理理</li> <li>環境理理</li> <li>支援政理</li> <li>文高校環境指揮機量表</li> </ul>                                                                                                    |
|                                                                                                    |
| 🚠 網路·服務                                                                                                    |
| <ul> <li>         :提外型部登場記錄分等平台         ·</li></ul>                                                                                                    |
| ▲ 法規、集錦 ● 型型活用品紙 ● 面目相関発信費項目) ● 面目相関発信費項目) ● 面目相関発信 ● 質問表金                                                                                                    |
|                                                                                                    |

教師:登入輔大教職員工資訊入口網,在教學欄位中點選 Global Exam Business 圖示即可進入系統。

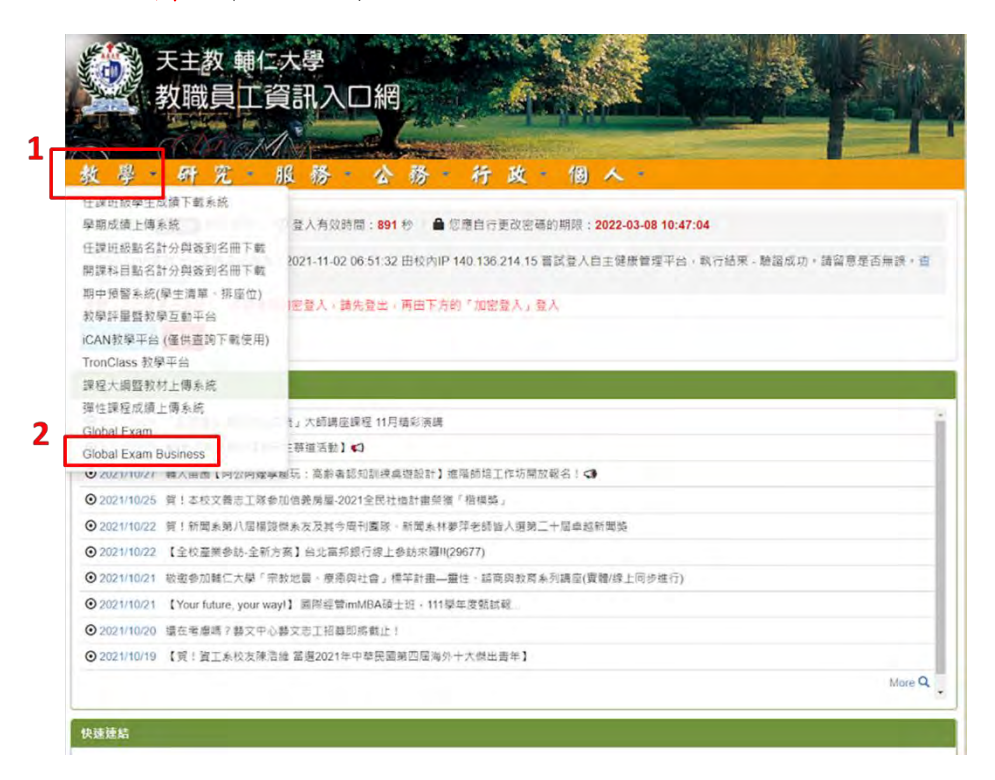

2-1. 若在教學欄位中未找到 Global Exam Business,請點選個人化設定。

|                  | 教職員工資訊入口網                                                                                    |
|------------------|----------------------------------------------------------------------------------------------|
|                  |                                                                                              |
| 支學・              | 研究服務公務行政個人                                                                                   |
| ▲ 林龍興 (          | 243326) 同仁 您好 / O 登入有效時間:894 秒 / 备 您應自行更改密碼的期限:2022-03-08 10:47:04                           |
| 您的LDAP報<br>閱您所有驗 | 號上一次驗證紀錄為:2021-11-02 06:51:32 由較內IP 140.136.214 15 嘗試登入自主健康管理平台,執行結果 - 驗證成功,請留意是否無誤。<br>還記錄。 |
| 2醒:您已使           | 用一般登入,如欲使用加密登入,請先登出,再由下方的「加密登入」登入                                                            |
| 個人化設定            | 登出                                                                                           |
| 新消息              |                                                                                              |
| 2021/10/29       | 「歐亞總統-歐亞文化交流」大師講座課程 11月備彩演講                                                                  |
| 2021/10/28       | □ 歌組報名参加【聊天主蔡道活動】 □                                                                          |
| 2021/10/27       | 轉大苗遷【阿公阿遼寧應玩:高齡書認知訓練桌遊設計】進階語培工作坊開放報名! <                                                      |
| 2021/10/25       | 賀!本校文善志工隊参加信義房屋-2021全民社場計畫榮獲「楷模獎」                                                            |
| 2021/10/22       | 質!新聞系第八层構設提系友及其今周刊團隊。新聞系林夢萍老師皆人選第二十层卓超新聞獎                                                    |
| 2021/10/22       | 【全校產業參訪·全新方案】台北高邦銀行線上參訪來羅II(29677)                                                           |
| 2021/10/21       | 敬邀參加輔仁大學「宗教地景、慶應與社會」標竿計畫—靈性、認商與教育系列講座(實體/線上同步進行)                                             |
| 2021/10/21       | 【Your future, your wayl】 圖際經管imMBA碩士班 + 111學年度甄試報                                            |
| 2021/10/20       | 還在考慮嗎? 藝文中心藝文志工招募即將截止!                                                                       |
| 2021/10/19       | 【舅!賓工系校友陳浩維 當選2021年中華民國第四屆海外十六傑出青年】                                                          |
|                  |                                                                                              |

2-2. 在個人化設定中,勾選 Global Exam Business 後,點選右上角的儲存設 定,再回到輔大教職員工資訊入口網得主頁面就可以了。

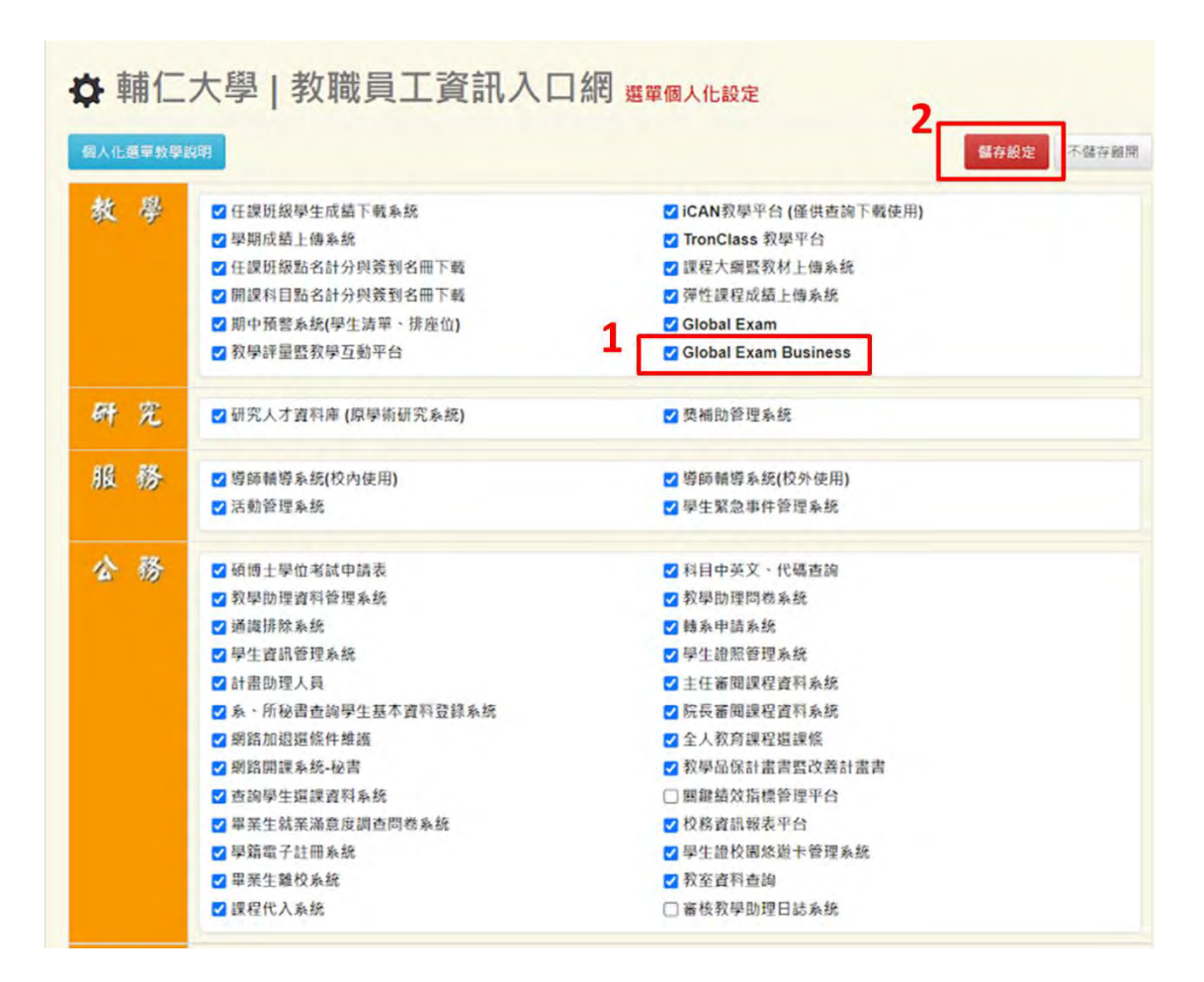

 從 Global Exam 進入:先點選右上角的變更檢定,再點選隨即出現的 Business 即可。

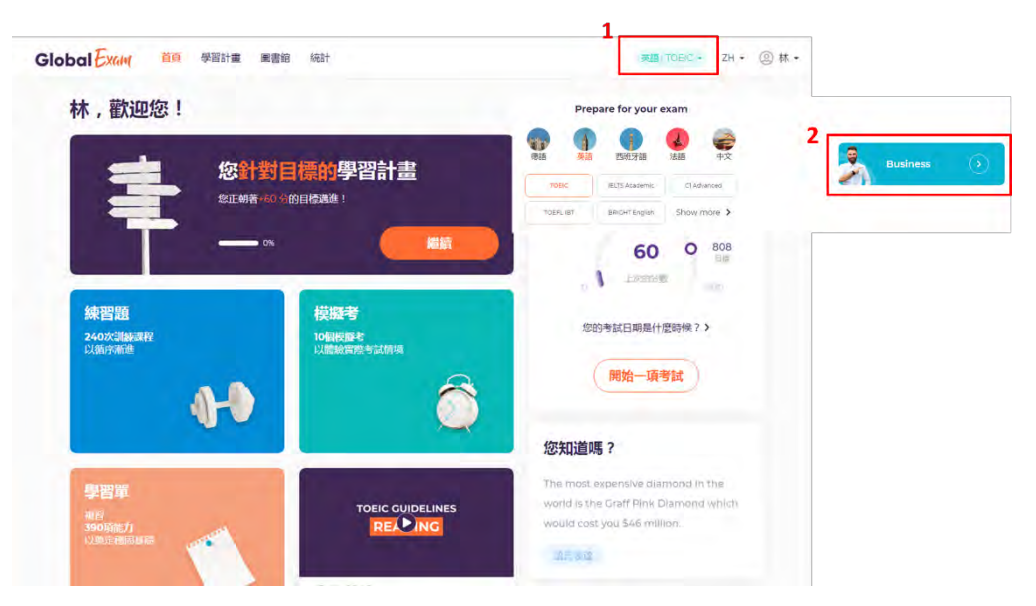

4. 進入 Global Business 後,選擇您的學習目標和想提升的職業經歷。

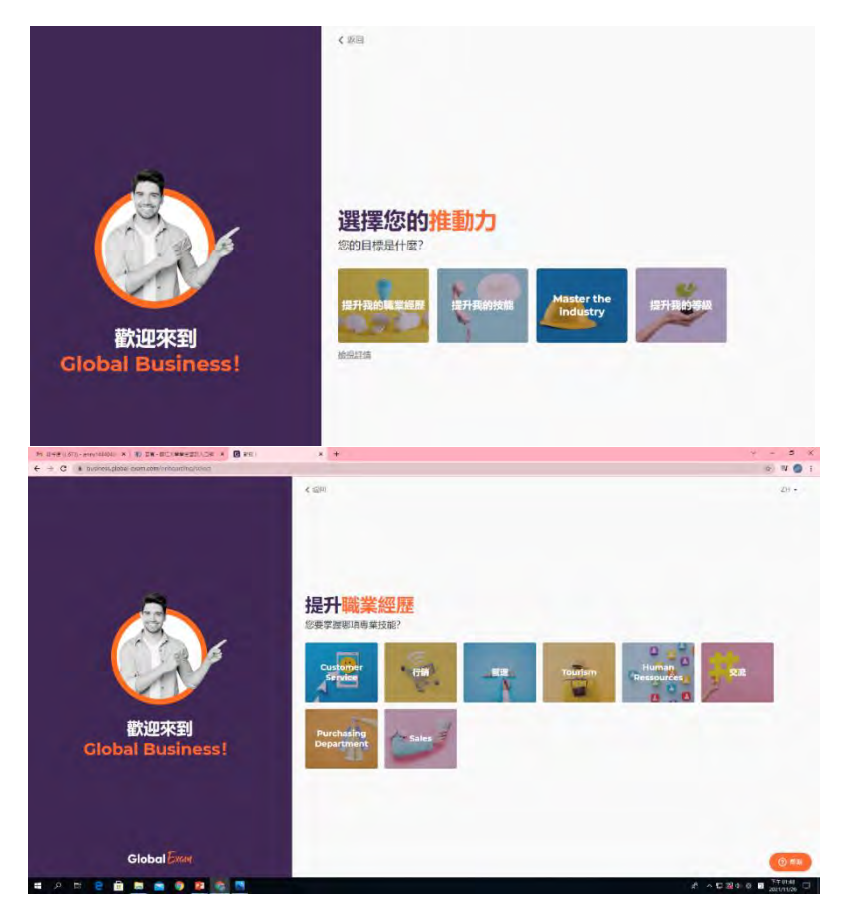

5. 進入 Global Exam 開始使用頁面,點選開始我的課程。

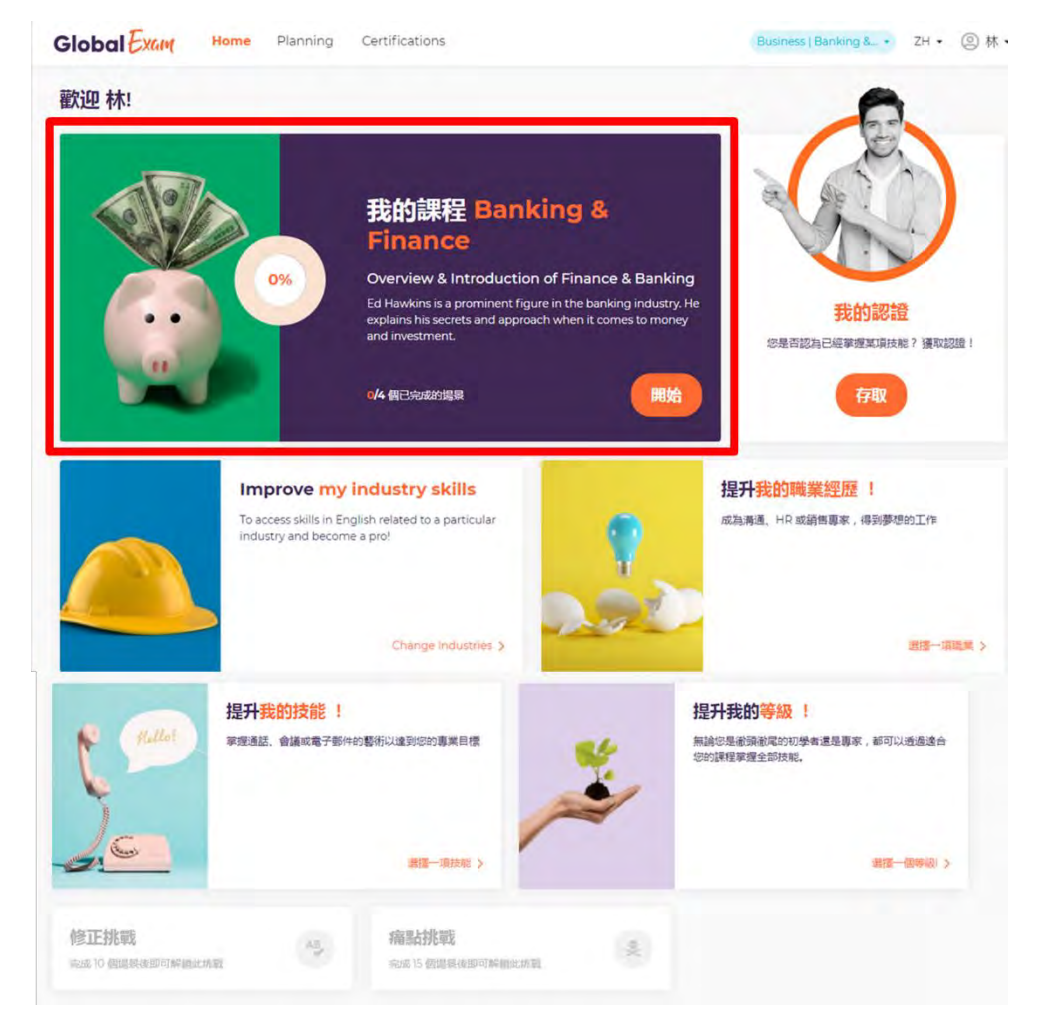

4

5-1. 進入後,即可開始練習系統為你優先推薦的學習單元。

| Global Exam Home                  | Planning Certifications                                                                                                    | Business   會議 *                                              | ZH · ②林·      |
|-----------------------------------|----------------------------------------------------------------------------------------------------|--------------------------------------------------------------|---------------|
| ● <b>有效參與會議</b><br>入門級            |                                                                                                    |                                                              | 慶更技能 >        |
| Ahoy!                             | s meet<br>North America Regional Director, is talking to Emily, CEO, about the points to<br>r during their next meeting.<br>이 分理 대방법             | You are work                                                 | ing on        |
| Wow! Don<br>The r                 | N't be shy<br>meeting begins, and the participants discuss the budget.<br>0 分鐘 同說                                                                | 1/3<br>Unit in<br>progress                                   | 0/6<br>3完成的場景 |
| Hmm? Que<br>Chio<br>years<br>0 20 | estion time<br>é, financial director, proposes that participants ask their questions about the<br>s budget.<br>0 分鐘                              | <ul> <li></li></ul>                                          |               |
| Gosh! Witi<br>Emily<br>this y     | hout a doubt<br>y. Chioé, Rick, and Oliver discuss the launches of new products anticipated for<br>rear. Some of them are not convinced.<br>0 分鐘 | 在眾人面前演講。<br>東京級<br>0/6日典成的連載<br>後受挑戰!<br>思議場百已沒有什麼要解面<br>預始! | 的東西了場?        |

 點選提升職業技能/職業經歷/我的技能/我的等級,皆可學習系統尚未幫你 安排的學習內容。

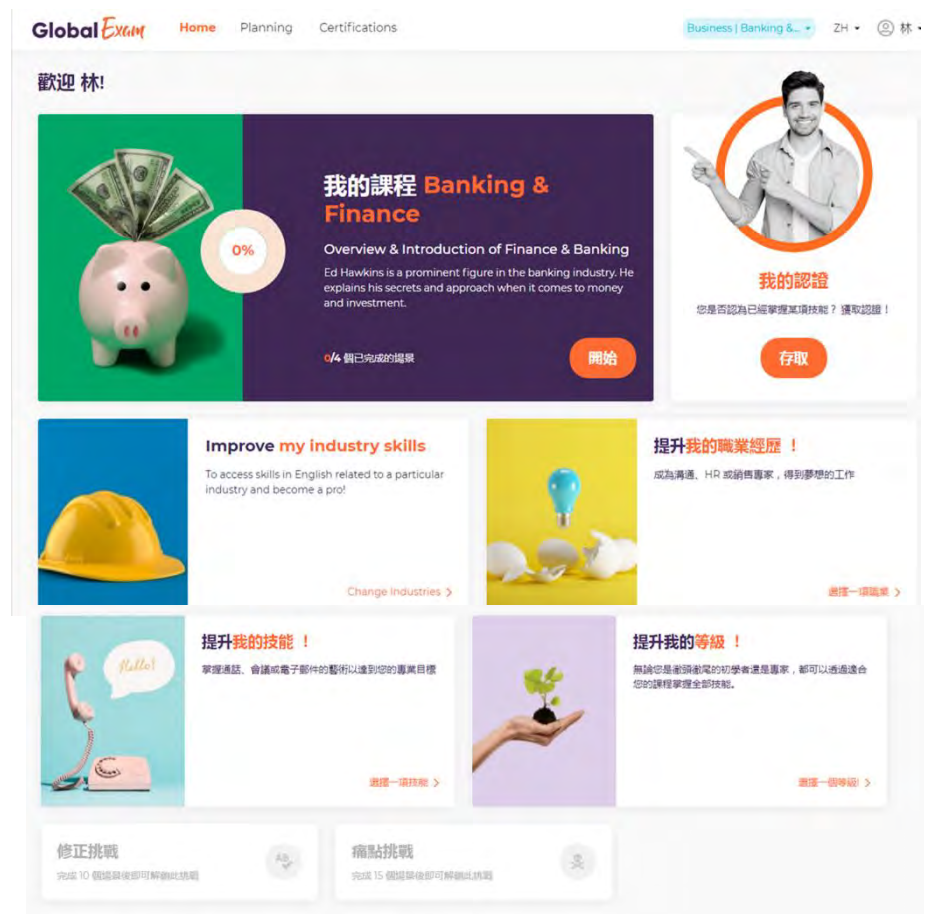

| 選擇您的技能  | 選擇您的職業                   |   |
|---------|--------------------------|---|
| 1100    | Customer Service 交流      | ÷ |
| 電子郵件與寫作 |                          |   |
| 電話      | 管理 Purchasing Department |   |
| 接待和活動   | Tourism Sales            |   |
| 専案管理    |                          |   |
| 商務旅行    |                          |   |

7. 當您完成10個以上的場景練習後,便能解鎖修正挑戰,以便您複習。

| 提开<br>Fuller ###          | <mark>十我的技能!</mark><br>■話、會議或電子郵件的 | 選術以達到(585)募業目標 | 提升我的等级 !<br>無論心是意識敵尾的功學者還是專家,都可以透過這合<br>你的課程掌握全部技能。 |
|---------------------------|------------------------------------|----------------|-----------------------------------------------------|
| <u>_</u>                  |                                    | 新语—项技能 >       | 謝徳一国等級  >                                           |
| 修正挑戰<br>完成 10 個邊環後即可解領此挑戰 | AB                                 | 痛點挑戰           | Xe                                                  |

7-1. 當您完成 15 個以上的場景練習後,便能解鎖痛點挑戰,重新練習之前錯誤的題目。

| Hallot                  | 提升我的技能 !<br>承提通話、會議或電子部件的藝術以達到您的專業目標<br>選擇一項技能 > |                         | 提升我的等級 !<br>無論で思想頭漸足的初學者還是事家,都可以出<br>定的課程掌握全部技施。 |  |
|-------------------------|--------------------------------------------------|-------------------------|--------------------------------------------------|--|
| 修正挑戰<br>完成10個溫景後即可解領此挑調 | AS .                                             | 痛點挑戰<br>完成15個編發後即可解網此挑戰 |                                                  |  |

8. 點選存取,可看到系統幫你統計的學習時間和頻率

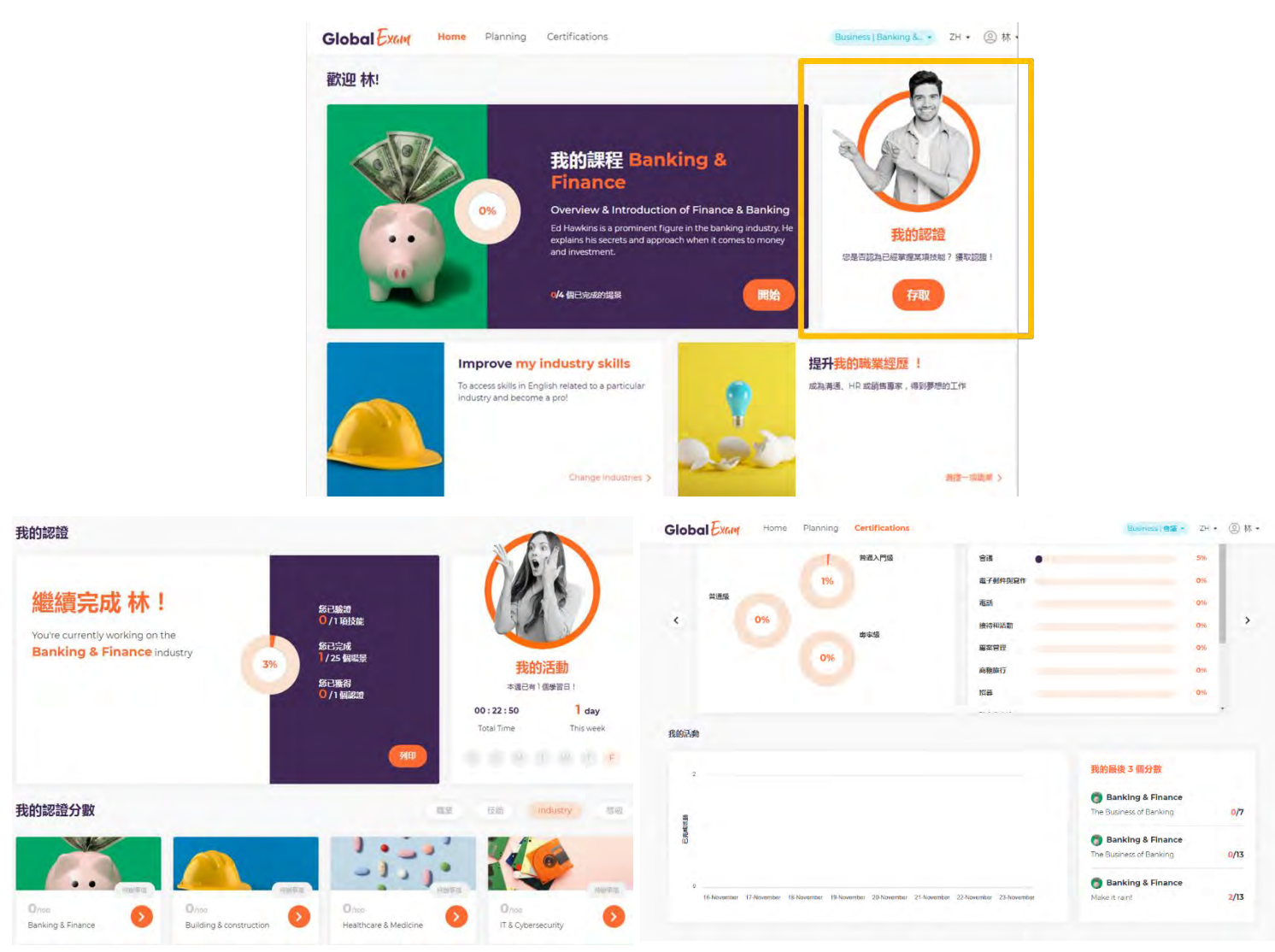

## 8. 進入學習單,系統基本上會有兩大部分,每部份都會有生字表和音檔供

您練習。

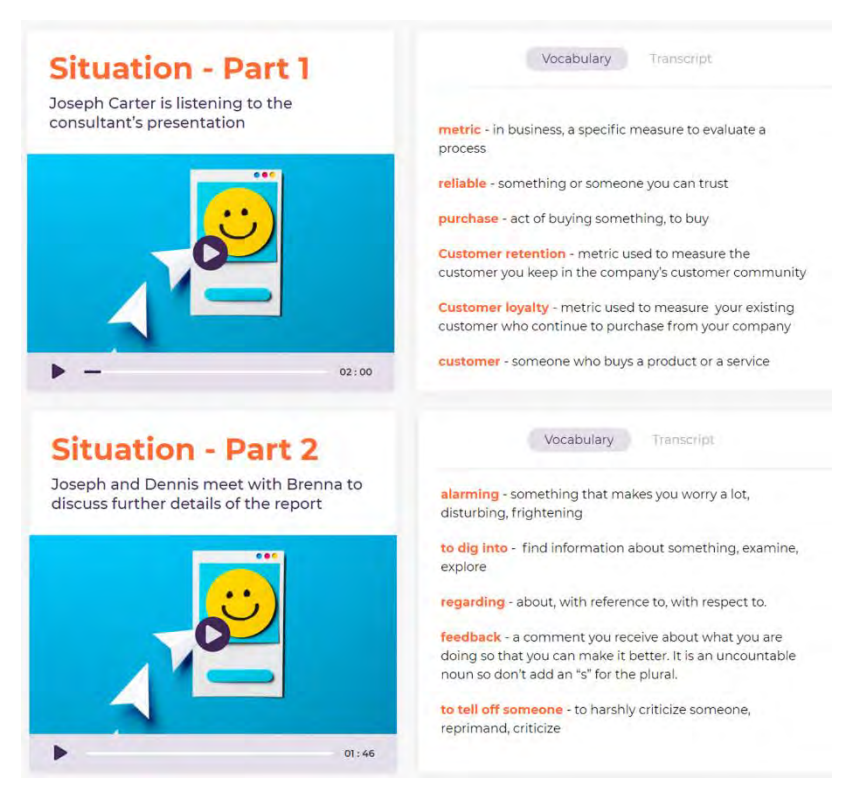

7

 9. 待您背誦完單字,閱讀完學習單後,系統會為您準備不同類型的聽力測驗和 填空測驗為您的學習成效做檢測

| Replay?<br>重新砂酸酸酸<br>低化酸酸酸酸酸<br>低化酸酸酸酸酸酸酸酸酸酸酸酸酸酸酸酸酸酸酸酸酸酸                                                           | s how<br>ducts               | 多選題                                                                                                    |
|----------------------------------------------------------------------------------------------------|------------------------------|----------------------------------------------------------------------------------------------------|
| 02100                                                                                                    | Replay?<br><sup>重新聆聴音檔</sup> | 遇取正確答案。<br>Which one of these situations will make the                                                                                                    |
| 單選題                                                                                                    |                              | Example a field of all Customer Service?      A. My products haven't been delivered yet,     Its past the due date.     B. I took a sample at the store instead of a     new product.     C. I want to cancel my online order. |
| 城之 〉 사내 사사 모델스리 4년 5년                                                                                              | _                            | 按正確顺序移動項目。                                                                                                    |
| Fill-in-the-blank with a word that means: "something or son<br>trust"                                              | neone you can                |                                                                                                    |
| If we are buying new products, I want it to be from a company.                                                     |                              | with a pile of to their customers, with no regard they will end up make profit. If a company only complaints seeks to                                                                                                    |
| 移動缺失的單詞來填寫文本。                                                                                                    |                              | 移動下方的項目並將其與左側項目合併。                                                                                                    |
| Fill in the blank with the following words: feedback, alarming, dig into, o                                        | Customer Loyalty             | Match the words with their opposites:                                                                                                    |
| There are customer reviews on our website. I am going to it to know what happened. This is crucial to solidify our | program.                     | alarming                                                                                                    |
|                                                                                                    |                              | disturbing =                                                                                                    |
| feedback Customer Loyalty dig into alarming                                                                        |                              | comforting                                                                                                    |

9-1. 且每題作答完後,系統會立刻為您提供解答和詳解

| d the explanation                                                                                                    |
|----------------------------------------------------------------------------------------------------|
| mer loyalty is the metric used to keep track of how your existing<br>ners purchase from you.                                                                                            |
| stomer retention is the metric used to measure how many customers<br>the company's community.                                                                                           |
| stomer acquisition is the metric used to measure how many new<br>ners buy at least one product from you.                                                                                |
| n mind that Customer Loyalty and Customer Retention refer to a<br>ner that has already bought something from the company, and<br>mer Acquisition is to make the customer buy something. |
|                                                                                                    |

9-2. 都作答結束後,系統會為您提供您這個單元的學習成效和學習單的答對率。

|                                | 编录: Int P:完成活動 Omer Service 回報                                                                                            |
|--------------------------------|----------------------------------------------------------------------------------------------------|
| See you<br>soon!               | Cive it another shot!           応答出了 6/13 個正確答案           両試一次! 統規修正並重新開始該活動,以100% 答出正確答案           検視我的編纂         展則     |
| Global Exam<br>我們都可以從自己的錯誤中學習! | 066 <b>!</b> 150 ×                                                                                                    |
| Situation 1<br>您答出了 6/13 個正    | 確答案 Next situation                                                                                                    |
| × ×                            | 問題 1<br>選取正確容案。                                                                                                    |
| × × × ×                        | existing customers purchase products from you?                                                                            |
| × < < <                        | B. customer retention                                                                                                    |
| ×                              | C, customer loyalty Customer loyalty is the metric used to keep track of how your existing customers purchase from you. * |

10. 總結:透過 Global Exam Business 可獲得以下服務。

| 學習計畫 | 系統根據您的需求,為您量身訂做學習計畫。  |
|------|-----------------------|
| 練習題  | 提供您同職場領域的練習題。         |
| 學習單  | 根據您想學習的職場技能提供您學習單做學習。 |
| 統計   | 查看您的學習進度。             |